## **Barras Exteriores**

Existe uma padronização para a sequência de barras exteriores que são colocadas para incluir folga, contra-marco e arremate nas tipologias.

Elas podem ser incluídas de duas maneiras:

- 1. Ícone de Barra Exterior;
- 2. Contorno > Adicionar barra exterior > Exterior à caixa.

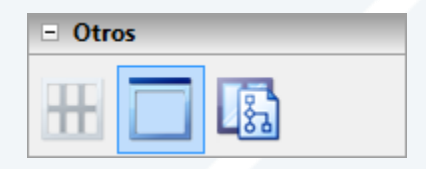

Figura 1 – Ícone de Barra Exterior.

| Componentes       |   |                                                                                                    |     |  |  |
|-------------------|---|----------------------------------------------------------------------------------------------------|-----|--|--|
| Elemento          |   | Material Opção                                                                                                    | Ord |  |  |
| Escan             |   | Propriedades<br>Seções do Perfil<br>Identificação<br>Editar Cor<br>Editar opções<br>Eliminar                                                                                          | •   |  |  |
|                   | ~ | Mudar luz<br>Abertura<br>Enlaçar Modelo<br>Insere modelo<br>Inserir Modelos em área selecionada<br>Esvaziar área<br>Seleccionar Inserción<br>Vínculos<br>Vidro<br>Perfis a simetrizar | •   |  |  |
| Evterior à caiva  |   | Espaço<br>Adicionar barra exterior                                                                                                    | •   |  |  |
| Interior à gaveta | ~ | Soldar<br>Alinhar<br>Estabelecer Matriz<br>Divisor de gaveta<br>Gera materiais<br>Geração Materiais                                                                                   | •   |  |  |

Figura 2 – Contorno > Adicionar barra exterior > Exterior à caixa.

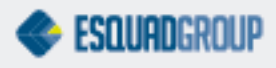

Deve-se incluir uma barra exterior para a folga, uma para o contra-marco e outra para o arremate, respectivamente, ou seja, serão colocadas três barras exteriores na tipologia.

| 3. Arremate     |
|-----------------|
| 2. Contra-marco |
| 1. Folga        |
| Tipologia       |
|                 |
|                 |
|                 |

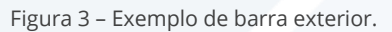

A árvore de elementos deve estar da seguinte maneira:

| Componentes            |              |  |  |
|------------------------|--------------|--|--|
| Elemento               | Material     |  |  |
| 🖃 🗹 🔽 Contomo          |              |  |  |
| 🕀 📜 Tramos             |              |  |  |
| 🗉 🗹 🚺 Hueco            | Marco        |  |  |
| 🖃 🗹 🔲 Barra Exterior   | Folga        |  |  |
| 😥 🖳 Tramos             |              |  |  |
| 🖃 🗹 🔲 Barra Exterior   | Contra-Marco |  |  |
|                        |              |  |  |
| 🖻 🖳 🗹 🔲 Barra Exterior | Arremate     |  |  |
| 🗄 🖳 🚺 Tramos           |              |  |  |

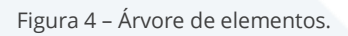

Após incluídas, deve-se colocar os perfis ou as opções em seu respectivo local.

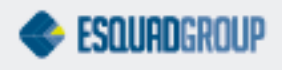

Para que o PrefSuite gere os materiais da, maneira correta, uma sequência de desconto também deve ser obedecida, parte do seguinte princípio:

## **Descontos do tipo exterior**

| Mestre       | Escravo      | Desconto         | Desconto Z |
|--------------|--------------|------------------|------------|
| Marco        | Folga        | Tamanho da folga | 0          |
| Folga        | Contra-marco | 12               | 0          |
| Contra-marco | Arremate     | Х                | γ          |

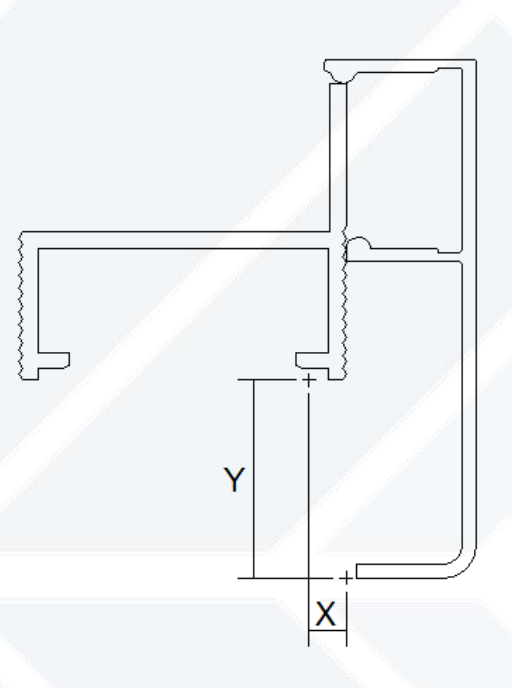

Figura 5 – Exemplo de desconto contra-marco > arremate.

## **Descontos do tipo interior**

| Mestre       | Escravo      | Desconto | Desconto Z |
|--------------|--------------|----------|------------|
| Folga        | Marco        | 0        | 0          |
| Contra-marco | Folga        | 0        | 0          |
| Arremate     | Contra-marco | 0        | 0          |

## CONTATE NOSSO DEPARTAMENTO DE SUPORTE TÉCNICO QUE ATENDE DE SEGUNDA A SEXTA DAS 08H30 ÀS 12H E DAS 13H30 ÀS 17H.

suportepreference@esquadgroup.com.br

(15) 3035.8250

Tutorials www.esquadgroup.com.br/TutorialPrefSuite

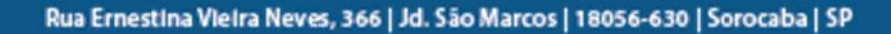

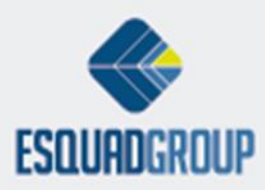